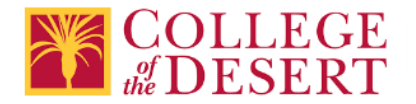

## **PTA STUDENT Apparel Webstore:**

## https://collegeofthedesert.mlsbuy.com

- 1. New Users: Click Sign up now:
- 2. Enter required information
- Choose Group: College of the Desert PT Sports Med
  a. Enter Registration Code: codpt
- 4. An email will arrive from Mission Linen Supply, click the link.
- 5. Enter your user's name (email address) and create a password
- 6. You are now ready to Shop
- 7. View the products to purchase under COLLEGE OF THE DESERT APPAREL
- 8. Select style, size, and quantity.
- 9. Embroidery, select Physical Therapist Assistant Program
- 10.click Add to Cart then Proceed to Check Out or Continue Shopping
- 11. Change billing and shipping to your home address
- 12. Review order details Complete the payment section and Submit Order.
- 13.A confirmation page will now appear with your unique order number. Once this appears you have successfully placed your order. Please note this for your records.
- 14. You may now log out of the site.
- 15.To contact us with any questions: click in the right corner of the web page and we will respond within 24-48 hours.